## Kedves Leendő Tagunk!

Az alábbi leírással szeretnénk segíteni a belépési nyilatkozatok elektronikus hitelesítésében.

Kérjük, a letöltött **elektronikus nyilatkozatot** kitöltés után mentse el, majd **elektronikus hitelesítés** után küldje vissza e-mail címünkre: info(kukac)zyq108.hu !

Ha Ön rendelkezik elektronikus aláírással, azt is használhatja a dokumentum aláírására. Ha nem, viszont Ügyfélkapuval rendelkezik, akkor az alábbiakat követve hitelesítheti a nyilatkozatot:

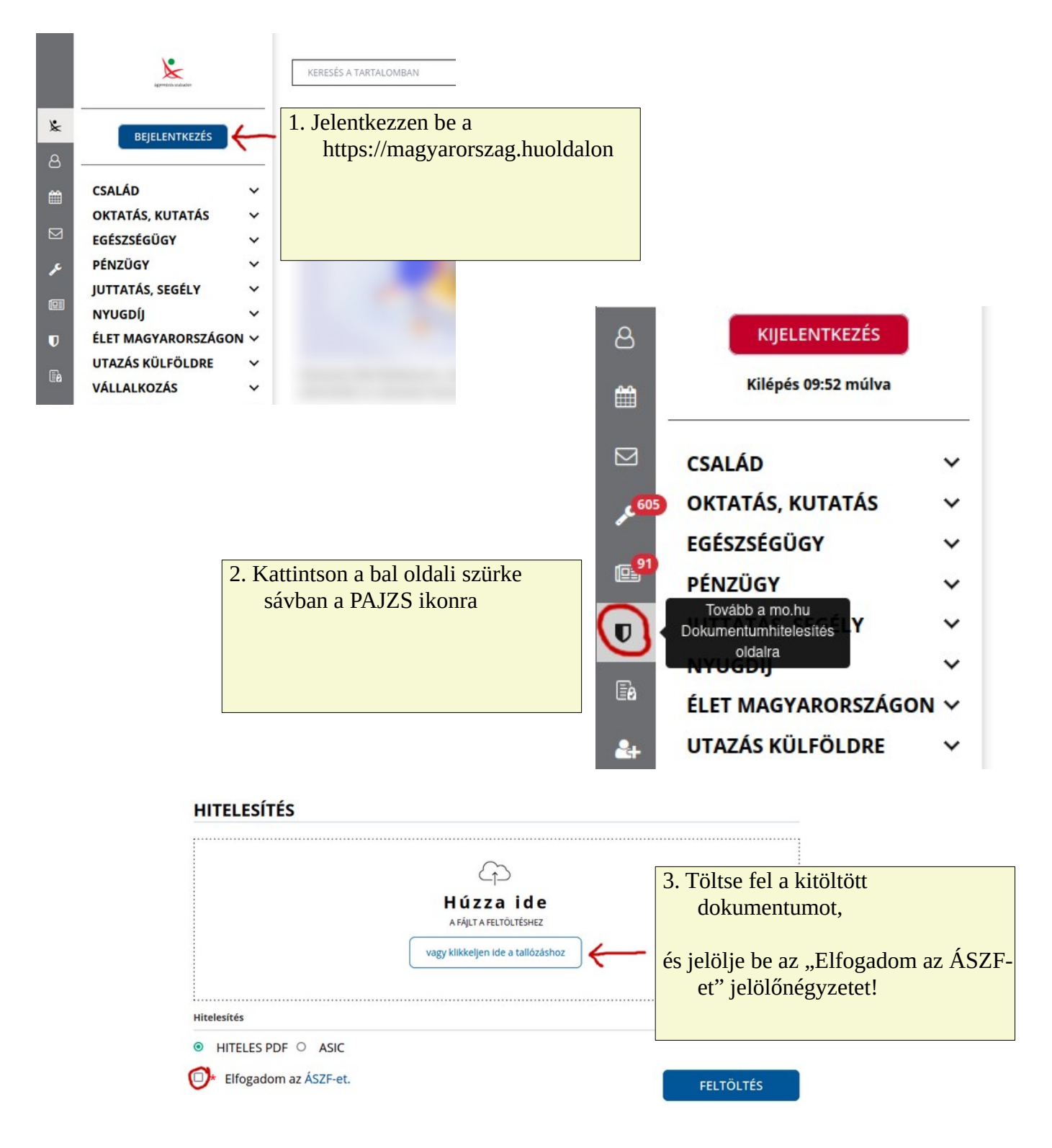

## HITELESÍTÉS

| Hitelesítendő fájl<br>teszt.pdf<br>Hitelesítés | <ol> <li>Ha a "Hitelesítendő fájl"<br/>mezőben megjelent a feltöltött<br/>dokumentum,</li> </ol> |               | ,         |
|------------------------------------------------|--------------------------------------------------------------------------------------------------|---------------|-----------|
| HITELES PDF      ASIC                          | Nyomja meg a "Feltöltés" gombot!                                                                 |               |           |
| * Elfogadom az ÁSZF-et.                        |                                                                                                  | $\rightarrow$ | FELTÖLTÉS |

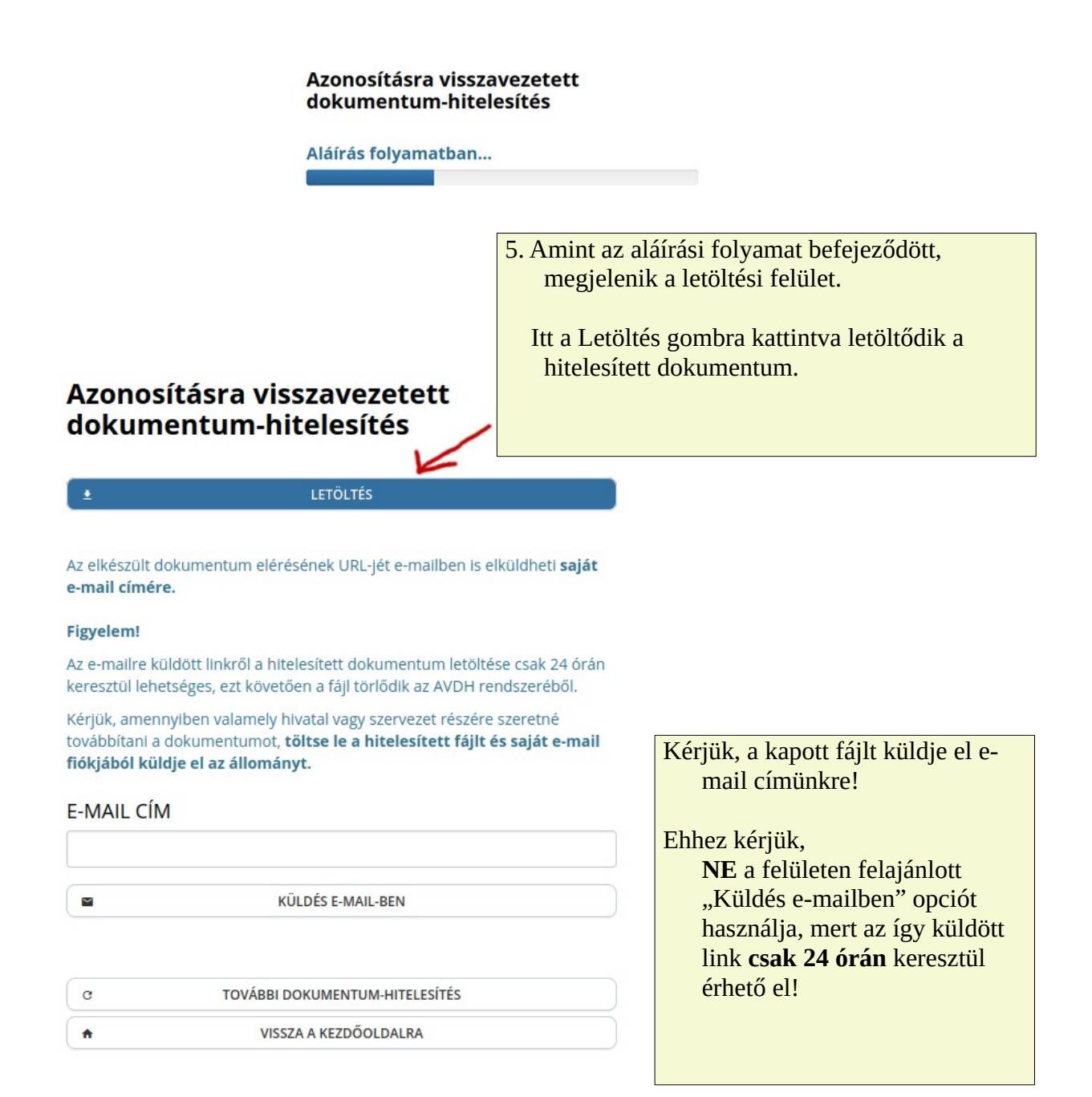